## **MT操作マニュアル「現場見学会用カテゴリ」の追加について**

| Movable Type     |    |                                                  | 11日本 10月 10日 10日 10日 10日 10日 10日 10日 10日 10日 10日 |
|------------------|----|--------------------------------------------------|--------------------------------------------------|
| <b>▼ 三井のリフォー</b> | -4 | ) イベント・現場見学会情報                                   | 新規作成 🔹 🔗 😋 🖾 🔍                                   |
| 12 <b>#</b>      | v  | 記事の作成                                            |                                                  |
| -12              |    |                                                  | 奥元オブション =                                        |
| #14R             |    |                                                  | BUILD 2 2 2 2                                    |
| 定型文<br>カテゴリ      |    | タイトル                                             | ステータス                                            |
| ウェブページ           | v  | 7x-7x1-11-45471                                  | 8101/104                                         |
| アイテム             | Ŧ  | *X [ 83 ]                                        | 公開                                               |
| 97               | v  | B I U ANN   19 E E H   100 C2   12 B B   18 (*** | 75-47                                            |
|                  | w. | ヘック △ - 圖 - 之 単 単 単 道 目 スタイル 。 ●式 。 フォントの大き。 💒   | 未公開(調相) *                                        |
| メンバー             | Ŧ  | ■   田田   ざんみ   シジヤ   目目   目                      | 0.000                                            |
| デザイン             | *  |                                                  | 2016-09-02 @ 12:05:01                            |
| カスタムフィールド        | v  |                                                  | 08470                                            |
| 19/2             | Ŧ  |                                                  | 2000年1日<br>相定されていません 編集                          |
| ツール              | Ŧ  |                                                  |                                                  |
| 丙磺基              | +  |                                                  | 出力ファイル名                                          |
|                  |    |                                                  |                                                  |
|                  |    |                                                  | 変更メモ                                             |
|                  |    |                                                  | 保存 プレビュー                                         |
|                  |    |                                                  | カテゴリ 間じる                                         |
|                  |    |                                                  | 0 18.00                                          |
|                  |    |                                                  | □ 現場見学会                                          |
|                  |    |                                                  | □ 解体验                                            |
|                  |    |                                                  | □工事中                                             |
|                  |    | A                                                | ロセミナーを相談会                                        |
|                  |    | 一 開催日 (開始日) 【必須】                                 | □相談会                                             |
|                  |    | YYYY-MM-DC                                       | 選択されていません                                        |
|                  |    |                                                  |                                                  |

## ■イベント・現場見学会情報

| 9月19日(月·祝)   | 【都筑区】築26年マンション 全面改装リフォーム 工事中見学会       |  |
|--------------|---------------------------------------|--|
| マンション 工業中    | 時間 10:00~16:00 (最終受付15:30)            |  |
|              | 会 著 横浜市都筑区 マンションリフォーム工事中現場            |  |
| 9月22日(木 · 祝) | 【木更津】 \蒅150年以上/いま話題の古民家リフォーム工事中現場見学会  |  |
| 戸線で「工事中」     | IN IN 10:00~16:00                     |  |
|              | 会事 木更達市高棉2丁目                          |  |
| 9月24日(土)     | 【橋本】 築25年マンション スケルトンリフォーム 解体時見学会      |  |
| マンション 解体的    | <sup>時間</sup> 10:00~16:00 (最終受付15:30) |  |
|              | 会考 相模原市線区標本 マンションリフォーム工事中現場           |  |
| 9月24日(土)     | 【柏】 築25年・戸建て\1階全面リフォーム/工事中現場見学会       |  |
| 戸藤て 工事中      | HH 10.00.10.00                        |  |

■解体時・工事中・完成カテゴリの追加について

現場見学会の種別を表示するために、イベント・現場見学会のカテゴリの中に新しく「解体時」「工事中」「完成」カテゴリを追加しました。

2016.9.1 営業推進部

現場見学会を登録する際は、カテゴリで「現場見学会」を選択した後に、その現場の種別を「解 体時」「工事中」「完成」の中から1つ選択してチェックを入れてください。

「解体時」「工事中」「完成」のカテゴリを設定すると、イベント表示部分の「戸建て」「マンション」アイコンの隣に、選択したカテゴリのアイコンが表示されます。

■カテゴリの選択順序について

カテゴリは必ず先に「現場見学会」を選択し、その後に「解体時」「工事中」「完成」のどれかを 選択するようにしてください。

## 【注意】「現場見学会」を選択する前に「解体時」「工事中」「完成」を選択すると、イベントが表 示されなくなります。

もし先に「解体時」「工事中」「完成」のどれかを選択してしまった場合は、一度全てのカテゴリ のチェックを外して、「現場見学会」を選択してから「解体時」「工事中」「完成」のどれかを選 択するようにしてください。